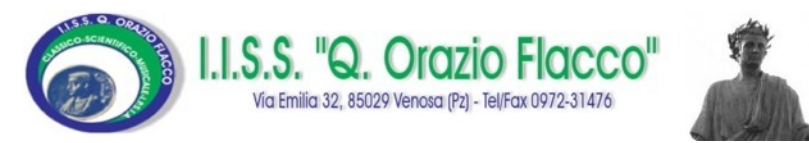

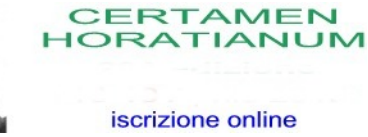

## CERTAMEN

## HORATIANUM

# Iscrizioni online

Istruzioni

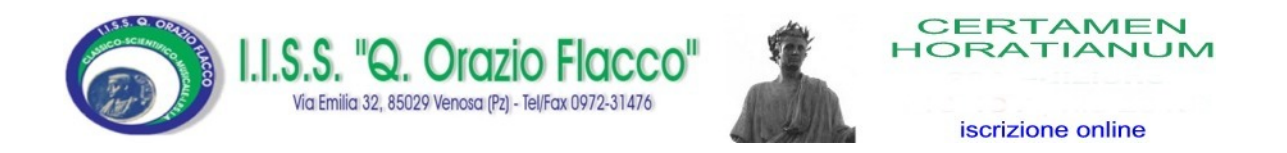

## Procedura per la registrazione

### dell'accompagnatore

AVVERTENZA: si consiglia di munirsi del modello C scannerizzato, compilato in ogni sua parte, prima di procedere alla fase di registrazione. Il modello è scaricabile dalla voce di menù: Modulistica & Informativa.

Tutti i campi contrassegnati con \* sono obbligatori.

Collegarsi al sito www.liceovenosa.edu.it

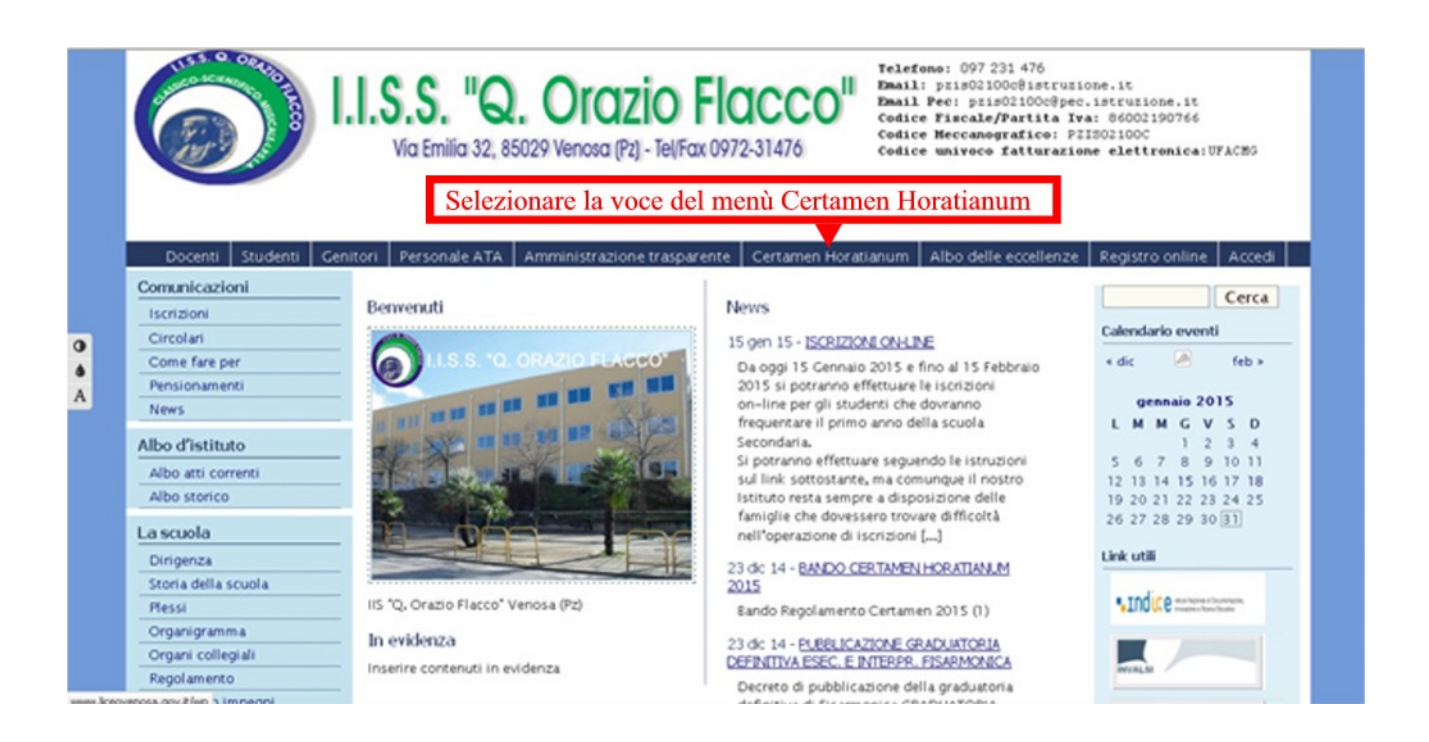

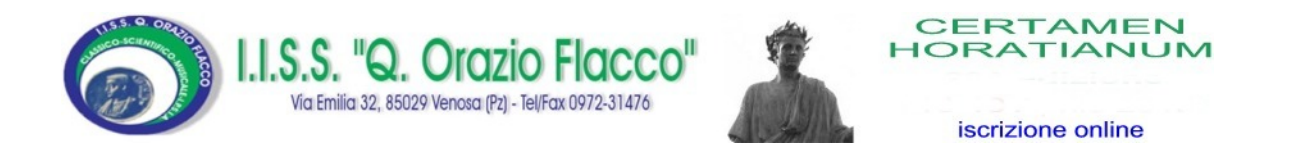

#### e successivamente cliccare sull'immagine relativa all'iscrizione online

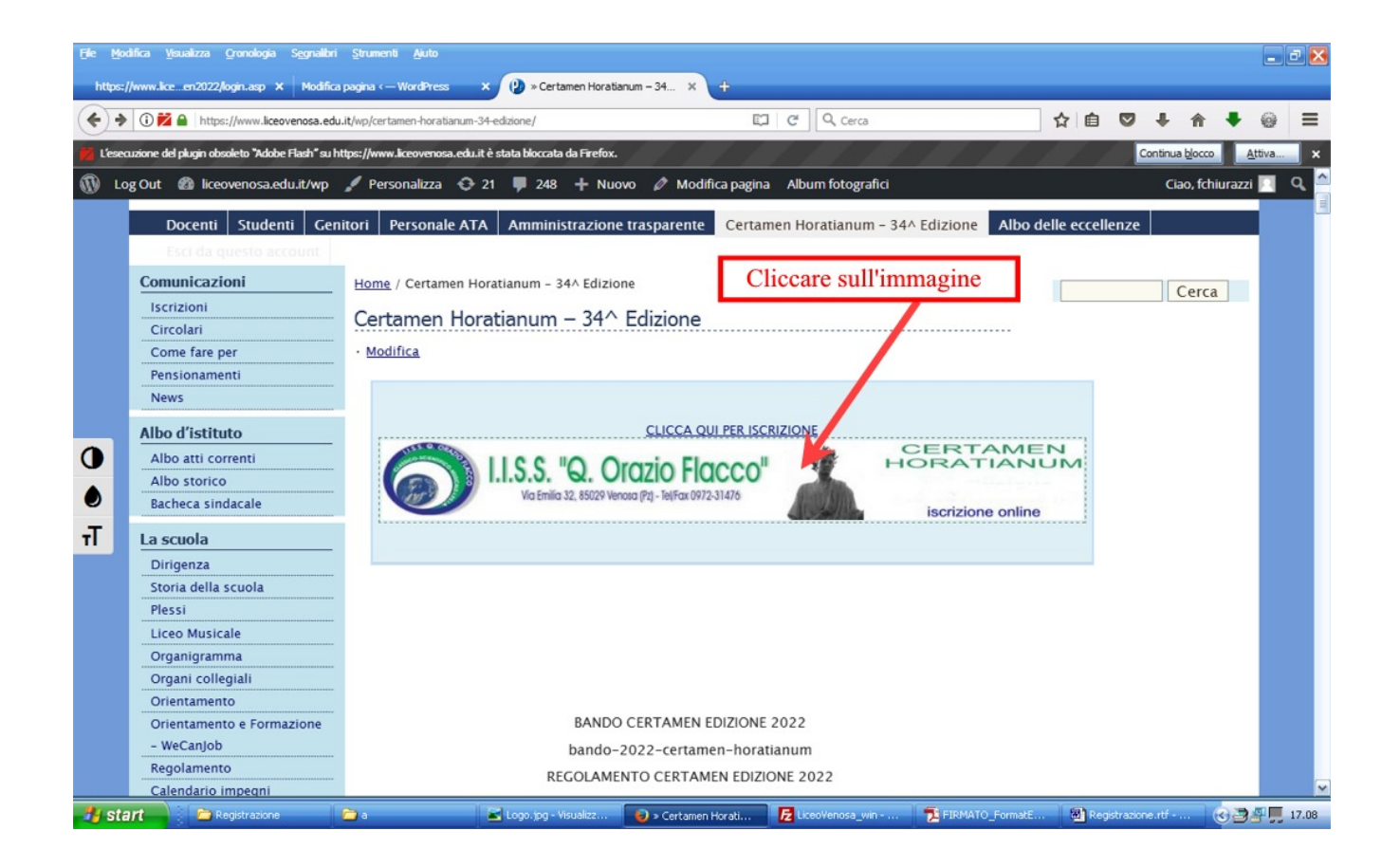

Dalla pagina che si apre è possibile effettuare l' accesso al sistema.

|                                 | S. "Q. Orazio Flacco"<br>a Emilia 32, 85029 Venasa (Pz) - Tel/Fax 0972-31476                                                                           | 3         | CERTAMEN<br>HORATIANUM                                                                                  |
|---------------------------------|----------------------------------------------------------------------------------------------------|-----------|----------------------------------------------------------------------------------------------------|
| Iscrizione online Cert          | amen Horatianum Liceo Venosa                                                                                                    |           |                                                                                                    |
| Home / Accedi/Entra Nome Utente | 1                                                                                                    |           | Immettere Nome Utente e Password<br>inserite in fase di registrazione.<br>Cliccare sul pulsante Accesso |
| Password                        | <ul> <li>Accesso automatico fino alla richiesta esplicita</li> <li>Salva il mio Nome Utente</li> <li>Richiedi sempre Nome Utente e Password</li> </ul> | di uscita |                                                                                                    |

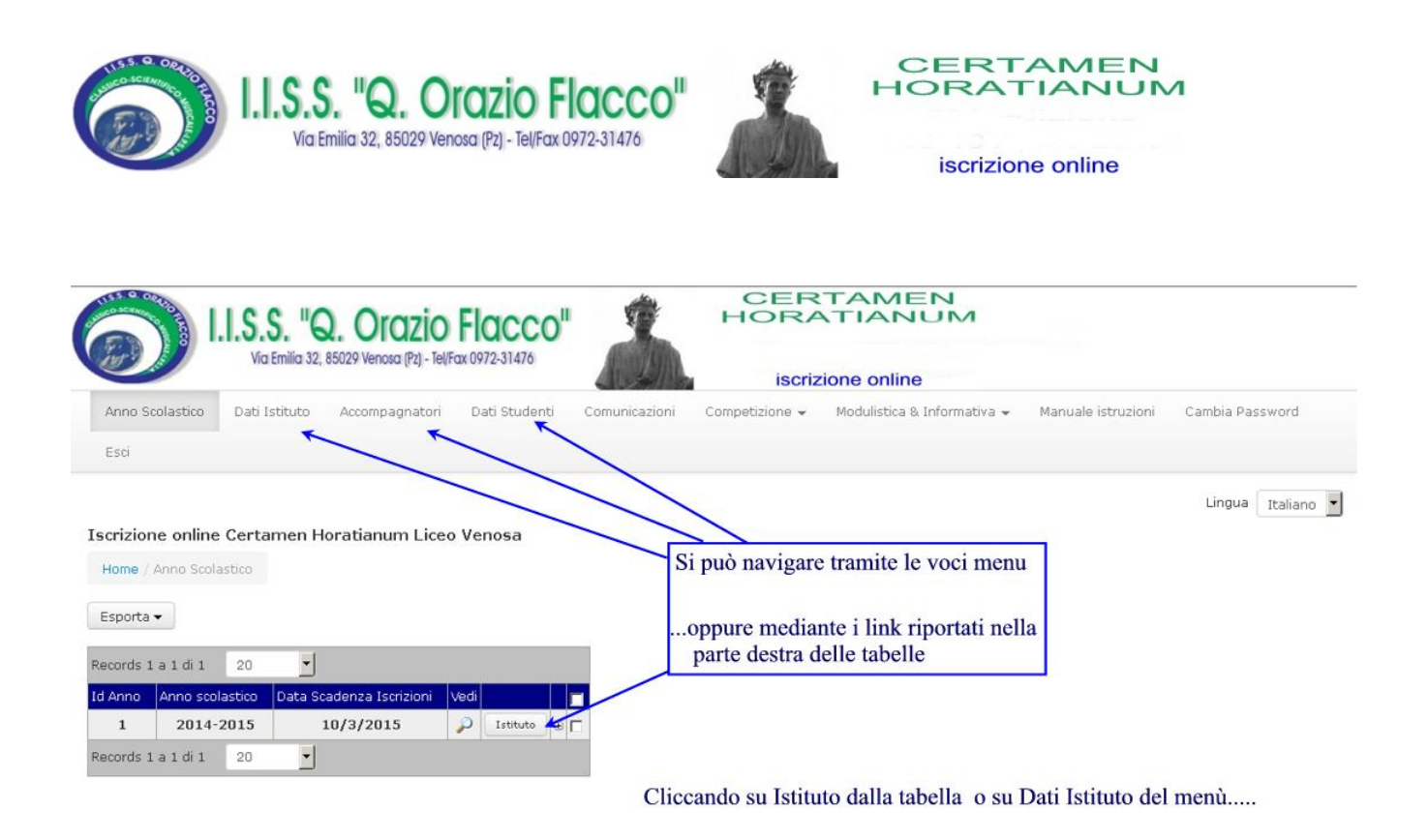

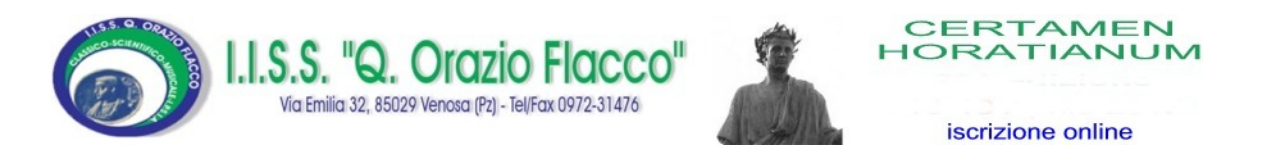

.....viene proposta la tabella dei dati sintetici dell'Istituto. In evidenza la data e l'ora di compilazione del modulo di registrazione. Viene anche visualizzato l'IP del PC dal quale è stata effettuata la registrazione.

|                                                 | <b>.S. "Q.</b><br><i>fia</i> Emilia 32, 85029 | Orazio<br>9 Venosa (Pz) - Tel/Fa | Flacco<br>x 0972-31476    | *                                                | CEF<br>HOR<br>iscri                             | ZIAME<br>ATIANU                                | MC                     |              |
|-------------------------------------------------|-----------------------------------------------|----------------------------------|---------------------------|--------------------------------------------------|-------------------------------------------------|------------------------------------------------|------------------------|--------------|
| Anno Scolastico Dat                             | i Istituto Ac                                 | compagnatori                     | Dati Studenti             | Comunicazion                                     | Competizione 👻                                  | Modulistica & I                                | nformativa 👻           | Manuale istr |
| Esci                                            |                                               |                                  |                           |                                                  |                                                 |                                                |                        |              |
| Iscrizione online Cer<br>Home / Anno Scolastico | tamen Horal<br>/ Istituto                     | tianum Liceo                     | Venosa c                  | Per inserire e<br>cliccare sulla<br>o sulla voce | /o modificare i<br>voce Accomp<br>di menù Accor | i dati dell'acc<br>agnatori dell<br>mpagnatori | compagnat<br>a tabella | ore          |
| Esporta 🕶                                       |                                               | F                                | Per visuali<br>egistrazio | zzare i dati i<br>ne cliccare s                  | nseriti in fase o<br>ull'icona                  | li                                             | /                      |              |
| Id Anno                                         | 1                                             | C                                | Questi dati               | possono esse                                     | re modificati                                   |                                                |                        |              |
| Anno scolastico                                 | 2014-2015                                     | S                                | olo contati               | ando l'assiste                                   | nza all'indirizzo                               | ):                                             |                        |              |
| Data Scadenza Iscrizioni                        | 10/3/2015                                     | assistenza@liceovenosa.edu.it    |                           |                                                  |                                                 |                                                |                        |              |
| Records 1 a 1 di 1 20                           | •                                             |                                  |                           | /                                                | /                                               |                                                |                        |              |
| Denominazione Istituto                          | Data<br>Compilazione                          | Ora<br>Compilazione              | Ip V                      | /edi                                             |                                                 |                                                |                        |              |
| IISS 'Q. Orazio Flacco'                         | 27/1/2015                                     | 19.01.33                         | 95.74.0.129               | Studenti(2)                                      | Accompagnatori(1)                               | Comunicazioni(0)                               |                        |              |
| Records 1 a 1 di 1 20                           | -                                             |                                  |                           |                                                  |                                                 |                                                |                        |              |

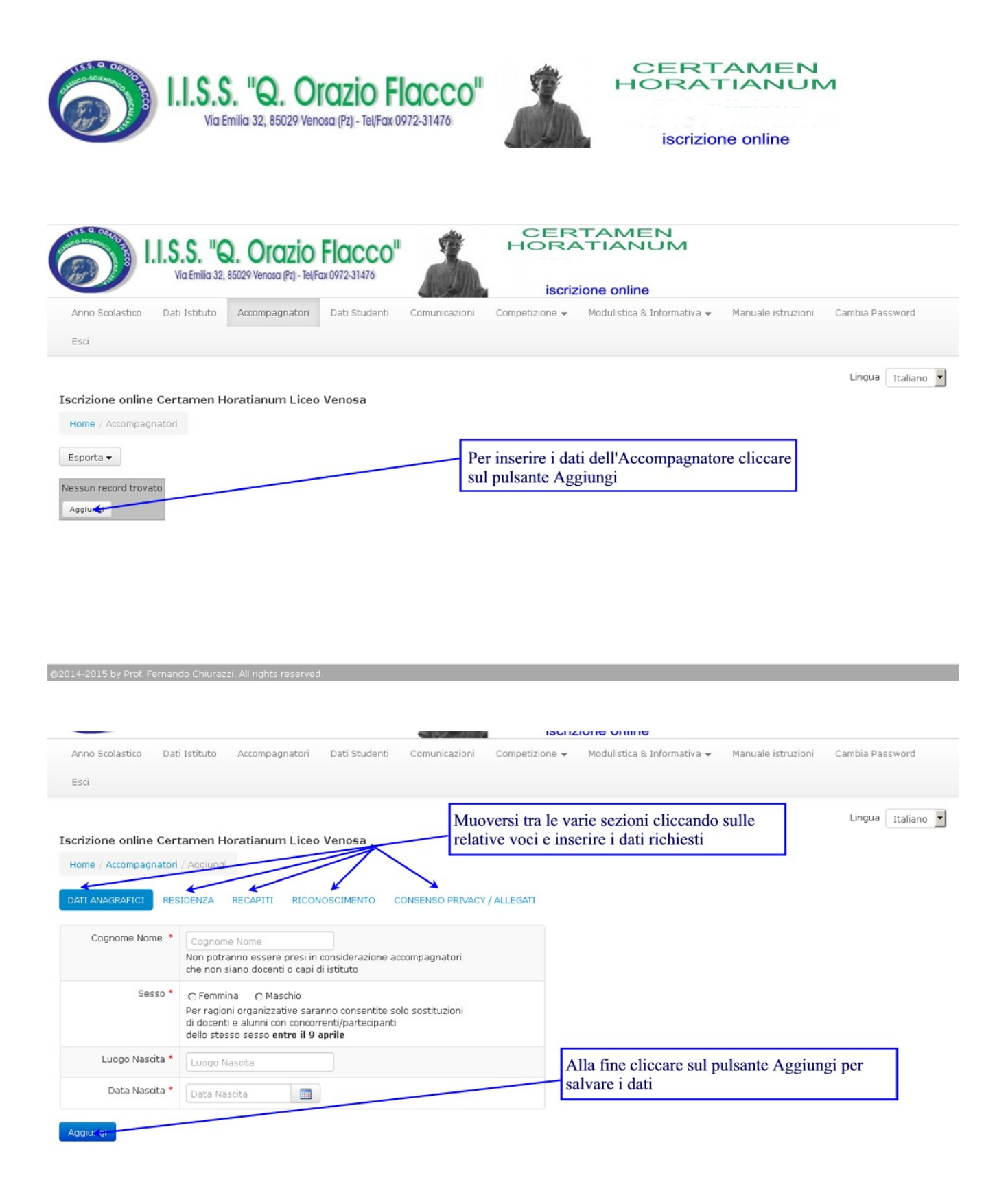

Si tenga presente che se si cerca di concludere l' inserimento senza aver introdotto tutti i dati o con dati in formato errato, il sistema vi suggerirà i campi non inseriti e/o errati.

| Via Emilia 32, 8502                                                                                         | Orazio Flacco"<br>19 Venosa (Pz) - Tel/Fax 0972-31476            | <b>Å</b> -                        | CERTAN<br>IORATIA                                                    |                                                                    |
|----------------------------------------------------------------------------------------------------|------------------------------------------------------------------|-----------------------------------|----------------------------------------------------------------------|--------------------------------------------------------------------|
| Anno Scolastico Dati Istituto Accompagn                                                                     | zio Flacco"                                                      | CERTAN                            | NUM                                                                  | le istruzioni Cambia Password                                      |
| Esci<br>Iscrizione online Certa <u>men Horatianum</u>                                                       |                                                                  |                                   | ОК                                                                   | Lingua Italiano 💌                                                  |
| Home / Accompagnatori<br>Esporta - L'avvenuta re<br>messaggio e i<br>in tabella                             | gistrazione viene segnalata da<br>dati inseriti vengono riepilog | al E' possibile<br>cliccando su   | visualizzare e modi<br>lle relative icone                            | ficare i dati                                                      |
| E' stato raggiunto il numero massimo di accompa<br>Records 1 a 1 di 1 20 🔹<br>Elimina i Records Selezionati | gnatori per delegazi <b>g</b> ie studentesca.                    |                                   |                                                                      |                                                                    |
| Cognome Nome Sesso Regione Residenza                                                                        | a Cellulare Email D                                              | isciplina insegnata / Dirigente S | colastico Prenotazione Hote                                          | el/Famiglia                                                        |
| Accompagnatore Uno Femmina Toscana                                                                          | 33333 accompagnatore@pippo.it D                                  | irigente Scolastico               | 99, NON SOGGIOR                                                      | NERO' P 🖉 🔽                                                        |
| Records 1 a 1 di 1 20 T                                                                                     |                                                                  | Per<br>e cli<br>Ver               | cancellare l'accomp<br>ccare su Elimina i I<br>rà chiesto di conferi | agnatore, selezionarlo<br>Records Selezionati<br>nare l'operazione |

Per assistenza e segnalazioni: <u>assistenza@licevovenosa.edu.it</u> Telefono cellulare: Studio ElWeb 3383329396 (Prof. Fernando Chiurazzi)